## Instrukcja zapisu do grupy seminaryjnej licencjackiej w systemie HMS

W celu dokonania zapisu do grupy seminaryjnej należy dokonać wyboru w HMS (wirtualny dziekanat) i zapisać się w systemie do wybranej grupy. Dla poszczególnych kierunków dostępne jest kilka seminariów prowadzonych przez różne osoby. Tematy zgłaszane przez poszczególnych prowadzających są dostępne na stronie student.wne.sggw.pl.

## Procedura postępowania jest następująca:

- 1) zalogować się do wirtualnego dziekanatu
- 2) wybrać zakładkę "mój plan"
- 3) wybór oferty
  - a) z menu wybierz "oferty dydaktyczne"
  - b) w oknie "wybór oferty" wybierz rok akademicki i semestr następnie kliknij przycisk [Wybierz]
  - c) w części "Przejdź do:" kliknij napis "Oferta planu podstawowego"

| # Jr Dziń jest: Środa, 19 Październik 2016                                                                                     |                                  |
|----------------------------------------------------------------------------------------------------|----------------------------------|
| menu:<br>program stadbów<br>moje zajęć<br>plan zajęć wykładowcy<br>sylabusy<br>planzajęć wykładowcy<br>sylabusy<br>Przejdź doi | 2016/17 seriesb zmowy<br>Wybierz |

4) w oknie "oferta planu podstawowego" pod napisem "wybrane przedmioty" widoczny jest przedmiot seminarium.

| Realizowane pankty w obecnym semestrys<br>Progenizowane pankty z ofert dydaktycznych | 80 7 803<br>8 7 8<br>15         | Wybrana presidentity (                                                                                                    | cartactone a plander                                                 |
|--------------------------------------------------------------------------------------|---------------------------------|----------------------------------------------------------------------------------------------------|----------------------------------------------------------------------|
| Same partition                                                                       | 424 / 126                       |                                                                                                    |                                                                      |
| Tertilat analysistic                                                                 |                                 |                                                                                                    |                                                                      |
| CALIFORNIA STATES                                                                    | Concess, Redour providents with |                                                                                                    |                                                                      |
| 1.8                                                                                  | twinte                          |                                                                                                    |                                                                      |
| 1.4.5                                                                                | istutiony .                     |                                                                                                    |                                                                      |
|                                                                                      | publishery                      |                                                                                                    |                                                                      |
|                                                                                      | specificación y                 |                                                                                                    |                                                                      |
| 1.00                                                                                 | wspiry                          |                                                                                                    |                                                                      |
| Provincement proce abademation                                                       |                                 |                                                                                                    |                                                                      |
| Contraction of the second second                                                     | Providence plate statements     |                                                                                                    |                                                                      |
|                                                                                      | 808                             |                                                                                                    |                                                                      |
|                                                                                      | 0.81                            |                                                                                                    |                                                                      |
|                                                                                      |                                 |                                                                                                    |                                                                      |
|                                                                                      | 9001                            |                                                                                                    |                                                                      |
|                                                                                      | 9001<br>Gw01                    |                                                                                                    | Contraction of the second                                            |
| Webery officiality                                                                   | 00P<br>Gelft                    | to the Internet Statement                                                                                                    |                                                                      |
| Wybery observe                                                                       | DOP1<br>Gener                   | Contraction of the second second seco | Industry Souths 2 of eds Weiger 2                                    |
| Wykary advances                                                                      | 9001<br>Gwl1                    | 6                                                                                                    | Myrhagana (Smithday) 2 pil. ech (Kyrhana 2                           |
| Wybery observe<br>Oberts                                                             | 900<br>GMIT                     | 0<br>0<br>1<br>1<br>1<br>1<br>1                                                                                                    | Nymagane (Semantine) 2 pt. nots Nymane 2<br># Studi 49 () 🚱 😚 1075-3 |

5) "Wybrane przedmioty" przy przedmiocie kliknąć ikonkę "G" w kolorze czerwonym

|       | Wybrane przedmioty      |            |                   |         |          |       |
|-------|-------------------------|------------|-------------------|---------|----------|-------|
|       | SPO-Seminarium          | Wymagane ( | dokładnie) 3 pkt. | ects.Wy | vbrane:3 |       |
| 1     | Seminarium licencjackie | P 🗌        | Stud: 69 / -      | 0       | G        | CTS:3 |
| and a | -                       |            |                   |         | -        |       |

6) w wyświetlonym oknie "Grupy zajęciowe: Seminarium licencjackie" :

a) z rozwijalnej listy wybrać prowadzącego seminarium - tego samego dla ćwiczeń i oceny końcowej

|                                       | Grupy zajęciowe: Seminarium licencjackie                                    | х |         |
|---------------------------------------|-----------------------------------------------------------------------------|---|---------|
|                                       | ćwiczenia                                                                   |   |         |
| + + + + + + + + + + + + + + + + + + + | wykład<br>Gr.: \$w01, dr hab. Bagieński Stanisław(69/90) ↓<br>Zapisz Anuluj |   | brane:3 |
| Zatwierdź<br>Koniec                   |                                                                             |   |         |

**UWAGA:** Nie należy zmieniać prowadzącego dla wykładu.

b) kliknąć przycisk [Zapisz] – po zapisaniu ikonka "G" zmieni kolor na zielony

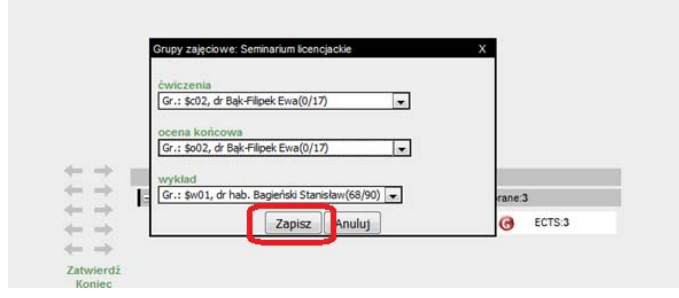

7) kliknąć przyciski [Zatwierdź] – wyświetli się komunikat: "Zapisano zmiany" potwierdzający dokonanie wyboru prowadzącego seminarium

| Informacja X<br>zapisano zmiany |                         |                                            |
|---------------------------------|-------------------------|--------------------------------------------|
|                                 | Wybrane przedmioty      |                                            |
|                                 | SPO-Seminarium          | Wymagane (dokładnie) 3 pkt. ects.Wybrane:3 |
|                                 | Seminarium licencjackie | p 🗐 Stud: 69 / - 🧭 🕝 ECTS:3                |
| ОК                              |                         |                                            |
| Zatwierdź                       | ]                       |                                            |

Zatwierdzone wybory prowadzących seminarium są nie aktywne tzn. po kliknięciu ikonki "G" jest widoczny tylko przycisk "Zamknij".